## IMMATRICOLAZIONE LAUREE MAGISTRALI AD ACCESSO LIBERO

ISTRUZIONI PER L'IMMATRICOLAZIONE ONLINE

- 1. Connettiti al sito www.unibg.it;
- 2. Clicca la voce SPORTELLO INTERNET;
- 3. Effettua il LOGIN;

4. Inserisci il nome utente e la password scelta all'atto della registrazione al portale dell'Ateneo;

- 5. Seleziona la voce SEGRETERIA;
- 6. Seleziona la voce IMMATRICOLAZIONE;
- 7. Seleziona la voce IMMATRICOLAZIONE AI CORSI AD ACCESSO PROGRAMMATO;
- 8. Seleziona LAUREA MAGISTRALE;

9. Seleziona il corso di laurea magistrale prescelto;

10. Se provieni da altro Ateneo, oppure se non l'hai fatto negli anni scorsi, procedi con l'upload della tua foto. Scegli il file, poi clicca su Upload e successivamente clicca su Conferma.

N.B. La foto deve essere in formato jpg. Le dimensioni consigliate sono: altezza 960 pixel, larghezza 720 pixel. Deve essere la foto del proprio viso, con sfondo neutro o senza sfondo, senza segni distintivi o che possano compromettere il riconoscimento (NO occhiali da sola, NO copricapi, NO altre persone, ecc.);

11. Inserisci i dati richiesti con riferimento all'a.a., alla data di prima immatricolazione e al relativo Ateneo;

- 12. Seleziona dal menu a tendina lo stato occupazionale;
- 13. Effettua la scelta dell'immatricolazione come studente a tempo pieno o part-time;

14. Se non sono già presenti, effettuare l'upload delle copie (in formato pdf) di Carta d'identità e Codice fiscale;

- 15. Compilare il questionario di immatricolazione;
- 16. Seleziona la voce CONTROLLA PAGAMENTI /PAGAMENTI;
- 17. Clicca il numero di fattura;
- 18. Clicca "Paga con PagoPA" ed effettua il versamento online entro la scadenza prevista.